# **WooCommerce Hide Shipping Method Plugin**

- by: Extendons
- www.extendons.com/
- email: info@extendons.com

## **Configurations of WooCommerce Hide Shipping Methods:**

#### **Configurations of WooCommerce Hide Shipping Methods:**

At the WooCommerce Admin Panel, go to **WooCommerce > Hide Shipping** to configure this plugin.

Here you will find the two main tabs.

- Create Rule (Add new rules)
- Manage Rule (Edit all created rules)

### **Create Rule:**

You can set the following to add the rule.

- Rule Name
- Shipping Class
- Product SKU
- Product Category
- Order Weight (Kg)
- Order Subtotal (AUD)
- Countries
- Postal Code
- User Role
- Shipping Methods

| 🍘 Dashboard 🛛 🤍   | oocommerce Hide Shi     | pping      | Methods Settings:                                                                                                    |
|-------------------|-------------------------|------------|----------------------------------------------------------------------------------------------------|
| 📌 Posts           |                         |            |                                                                                                    |
| තු Media          | Create Rule Manage Rule |            |                                                                                                    |
| 📕 Pages           | 544.4. 4555 (B          |            |                                                                                                    |
| Comments          | Add Rules:              | iethods on | cart and checkout name                                                                                                    |
| WooCommerce       |                         |            | our and chooled page.                                                                                                    |
| Orders            | Dula Noma               |            | All Developer                                                                                                    |
| Coupons           | Rule Name               | U          | Air Products                                                                                                    |
| Reports           | Shipping Class          | Ø          | × No Shipping Class                                                                                                    |
| Settings          | and prove (1977)        | -          |                                                                                                    |
| Status            |                         |            | ×029 ×027 ×007                                                                                                    |
| Extensions        | Product SKU             | 0          |                                                                                                    |
| Products          |                         |            |                                                                                                    |
| 🔊 Appearance      | Product Category        | 0          | × Men × Women                                                                                                    |
| 😰 Plugins 🧕       | Order Weight (kg)       |            | All the second second sec |
| 👗 Users           | order weight ( kg )     | U          | All                                                                                                    |
| 🎤 Tools           | Order Subtotal ( AUD )  | 0          | All 🗸                                                                                                    |
| 🖪 Settings        |                         |            |                                                                                                    |
| 📹 WP File Manager | Countrires              | 0          | * Barbados                                                                                                    |
| Collapse menu     |                         |            |                                                                                                    |
|                   | Postal Code             | 0          | 00000                                                                                                    |
|                   |                         |            |                                                                                                    |
|                   | User role               | 0          | × Editor                                                                                                    |
|                   |                         |            |                                                                                                    |
|                   | Shipping Methods        | 0          | × local_pickup Create Rule                                                                                                    |
|                   |                         |            |                                                                                                    |

After configuring the rule, please click **Create Rule** button to save the rule.

## Manage Rule

Now move to **Manage Rule** tab to manage all the created rules. You can also edit the rules here.

| lanage F   | Rule                          |                   |                         |             |  |  |
|------------|-------------------------------|-------------------|-------------------------|-------------|--|--|
| Name       | Parameters involved           | Product Sku       | Apply on Category       | Actions     |  |  |
| Rule 1 1   | Order Weight                  | 029,              | Uncategorized Women     | Delete Edit |  |  |
| Rule 1 2   | All Products                  | 029,              | Uncategorized Women     | Delete Edit |  |  |
| dit Rules  | specific shippings methods on | cart and checkout | page                    |             |  |  |
| Rule Na    | me                            | Rule 1            |                         |             |  |  |
| Shippin    | g Class                       | 2 Select S        | Shipping Classes        |             |  |  |
| Product    | SKU                           | Ø × 025           |                         |             |  |  |
| Product    | Category                      | Ø × Und           | ategorized ×Women       |             |  |  |
| Order w    | eight (kg) ( AUD )            | 0 >=              | ∽ 500                   | ]           |  |  |
| Order S    | ubtotal ( AUD )               | <b>?</b> <=       | ∼ 1000                  |             |  |  |
| Countrires |                               | Ø ×Pa             | ×Pakistan               |             |  |  |
| Select S   | itate                         | ×Isla             | mabad Capital Territory |             |  |  |
| Postal C   | ode                           | <b>2</b> 4600     |                         |             |  |  |
| User role  |                               | <b>0</b> × Ed     | * Editor                |             |  |  |